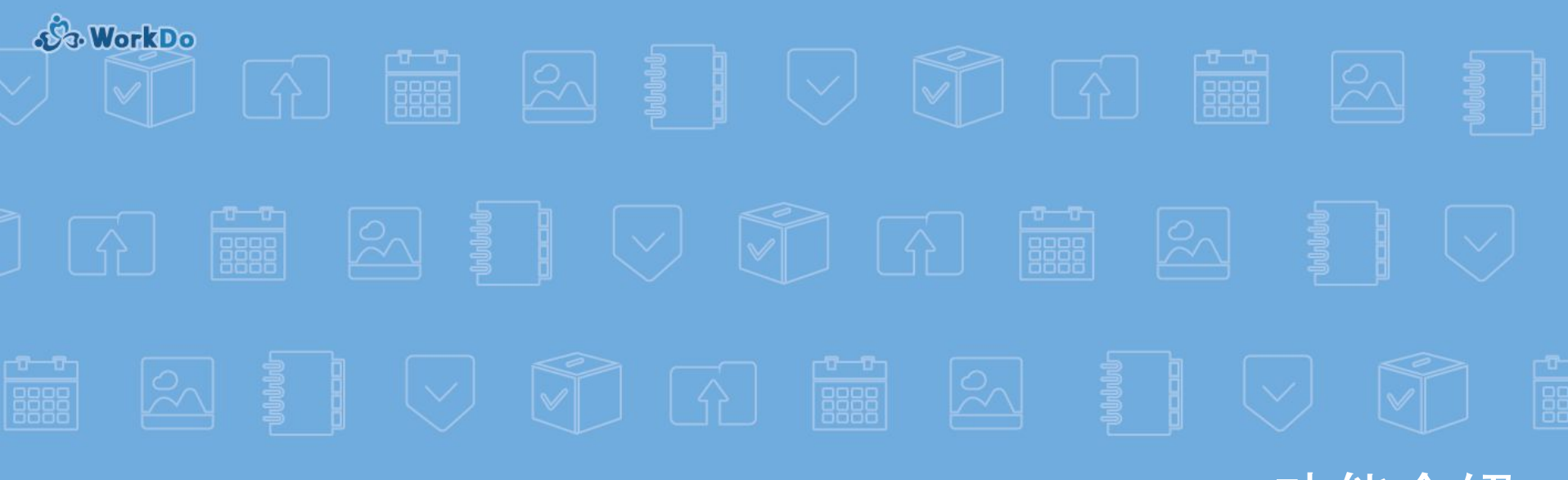

功能介绍

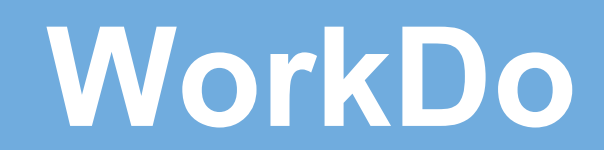

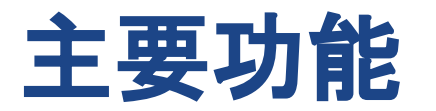

- 注册 / 登录
- 界面及操作引导
- 公司
- 群组及好友
- 工具应用
- 聚焦
- 管理者功能

• "我的"

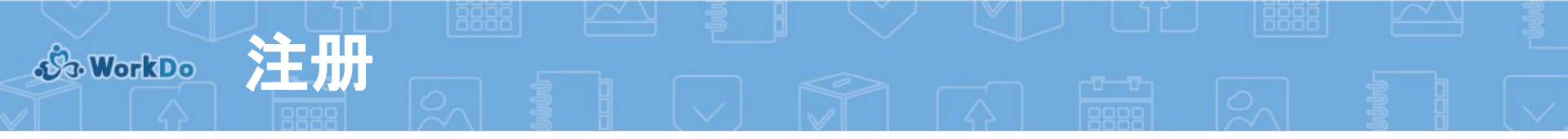

- 可通过以下方式注册
   a. 微信账号
  - b. 手机号码

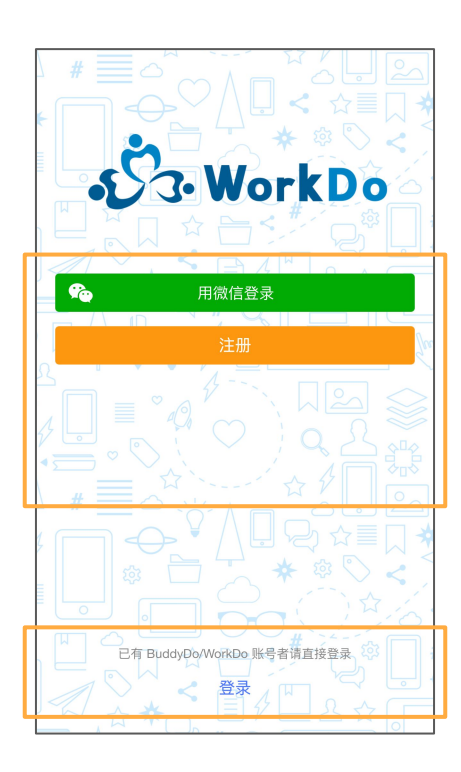

可通过以下账号登录使用
 a. BuddyDo 账号
 b. WorkDo 账号

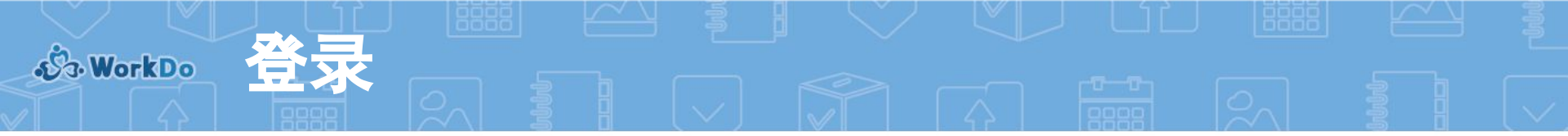

## 1. 您可以通过微信账号直接登录使用

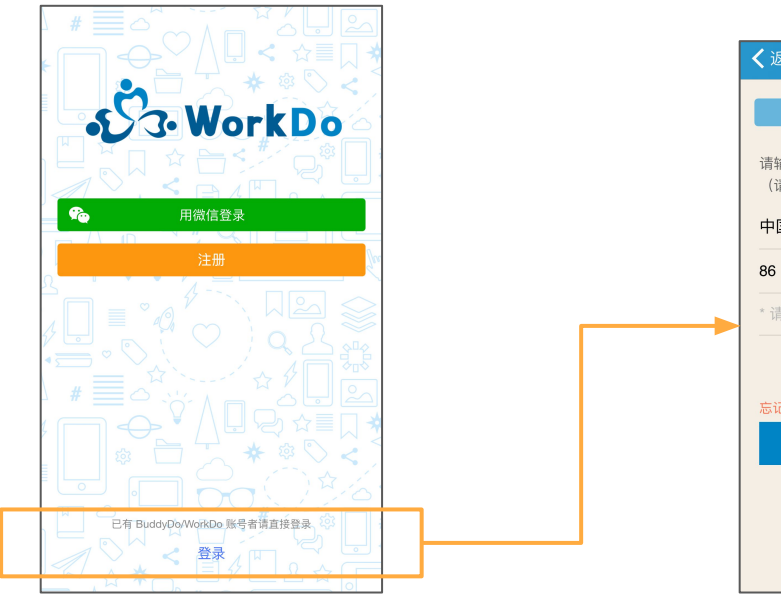

# 2. 您也可以使用已有的BuddyDo或 WorkDo账号登录使用

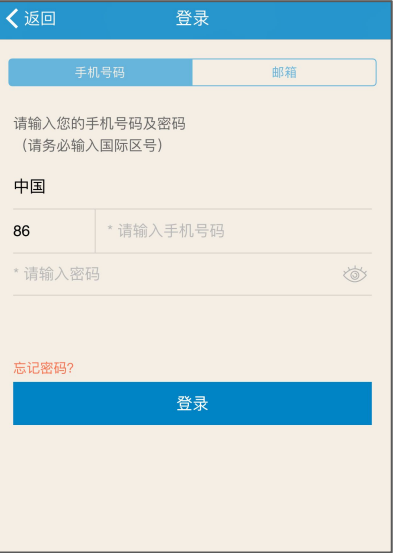

| <b>く</b> 返回 登 | ·录  |
|---------------|-----|
| 手机号码          | 邮箱  |
|               |     |
| 请输入您的邮箱账号及密码  |     |
| * 请输入邮箱账号     |     |
| * 请输入密码       | (i) |
|               |     |
| 忘记密码?         |     |
| 登             | ·录  |
|               |     |
|               |     |
|               |     |
|               |     |
|               |     |

# S WorkDo

1. 在登录WorkDo后, 请输入公司 邮箱以创建或加入公司。

加入公司

- 2. 至少需要加入或创建一个公司 来使用WorkDo。
- 当输入的邮箱被成功创建,后续 使用相同邮箱后缀的用户将自 动加入此公司。
- 若您没有企业邮箱,可以输入公司基本资料创建公司。

| 开始 WorkDo                      | 登出           |   |  |
|--------------------------------|--------------|---|--|
|                                |              |   |  |
| 输入公司邮箱后,系统将自动匹配现有公司<br>加入      | 并将您自动        |   |  |
| * 请输入 name@company.com         |              |   |  |
| 提交                             |              |   |  |
| 公司目前使用的是免费电子邮箱吗?               |              | - |  |
| 先加入『官方示范公司』体验各功能? <u>现在就</u> ; | <u> 去体验!</u> |   |  |
|                                |              |   |  |
|                                |              |   |  |
|                                |              |   |  |

| <b>〈</b> 加入公司                    | 公司资料                                 | 提交                |
|----------------------------------|--------------------------------------|-------------------|
| 下列各项必要资料<br>用;若您持有企业<br>可简化后续成员加 | 仅供持有免费电子邮箱者®<br>网域邮箱,请返回上一页៛<br>入程序。 | 申请创建公司<br>并输入该邮箱, |
| 公司资料 — 公司名称                      |                                      |                   |
| 请输入公司名称                          |                                      |                   |
| 公司地址                             |                                      |                   |
| 请输入公司地址                          |                                      |                   |
| 公司人数                             |                                      |                   |
| 请选择                              |                                      |                   |
| 得知渠道                             |                                      |                   |
| 得知渠道                             |                                      | >                 |
| 申请人资料一                           |                                      |                   |
| 省子<br>                           |                                      |                   |
|                                  |                                      |                   |
| 职称                               |                                      |                   |
| 请输入您的职称                          |                                      |                   |

S WorkDo

# 界面及操作引导 (1/4)

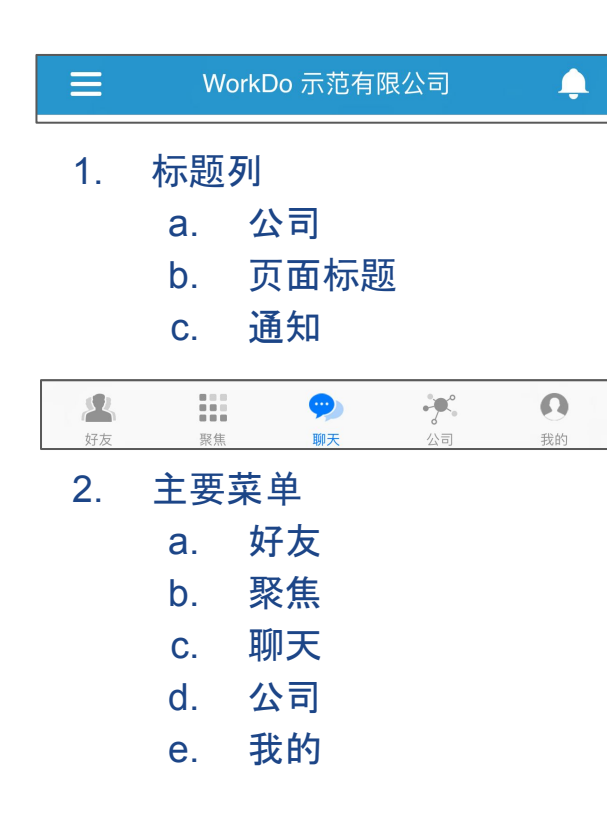

| Ξ          | WorkDo 示范有限公司                                                           | Ļ          |
|------------|-------------------------------------------------------------------------|------------|
|            | Q 请输入聊天室名称                                                              |            |
| Work<br>Do | <b>WorkDo 示范有限公司</b><br>Alan 加入了公司                                      | 16:29      |
| H          | <b>魏阿宝</b><br>魏阿宝: ᇦ                                                    | 11-07      |
|            | Internal Group<br>魏阿宝 修改笔记:<br>Demo Workplaces Guidelines for Owner and | 10-31<br>A |
|            | 运营部-产品部<br>汪海荣加入了群组                                                     | 10-28      |
|            | 运营部-宣传部<br>tina 加入了群组                                                   | 10-28      |
|            | WorkDo 问题建议区<br>tina 加入了群组                                              | 10-28      |
|            |                                                                         |            |
|            |                                                                         | <b>*</b>   |
| 2          |                                                                         | 0          |

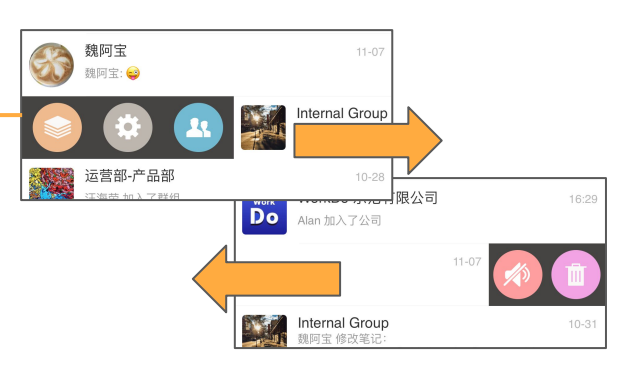

 在清单页面可以左滑或右 滑以查看快捷选项

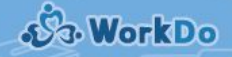

# 𝕺ⴰ₩orkDo 界面及操作引导 (2/4)

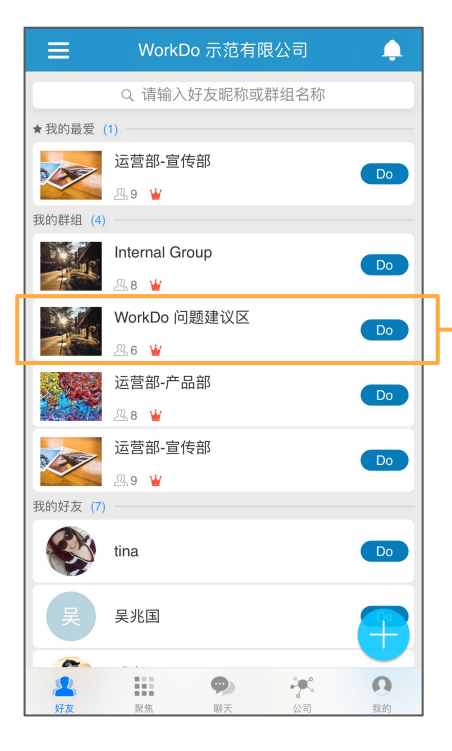

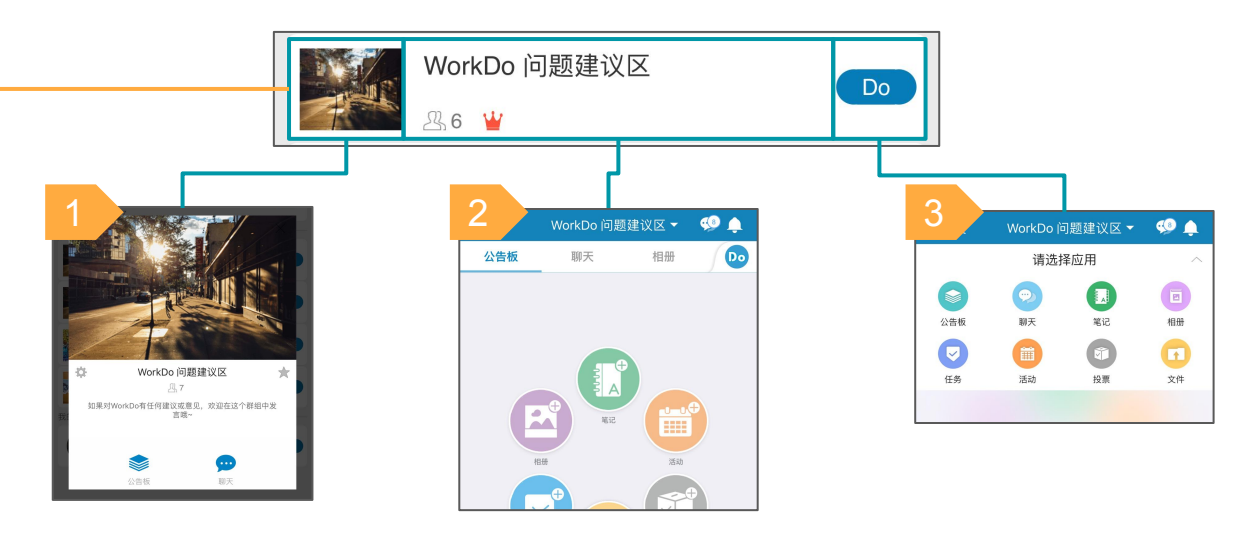

- 点击群组/好友头像, 开启详细页面 1.
- 点击中央位置, 直接进入群组或好友 2.
- 3. 点击"Do"按钮. 进入群组或好友并开启"Do"页面

ی WorkDo

# 界面及操作引导 (3/4)

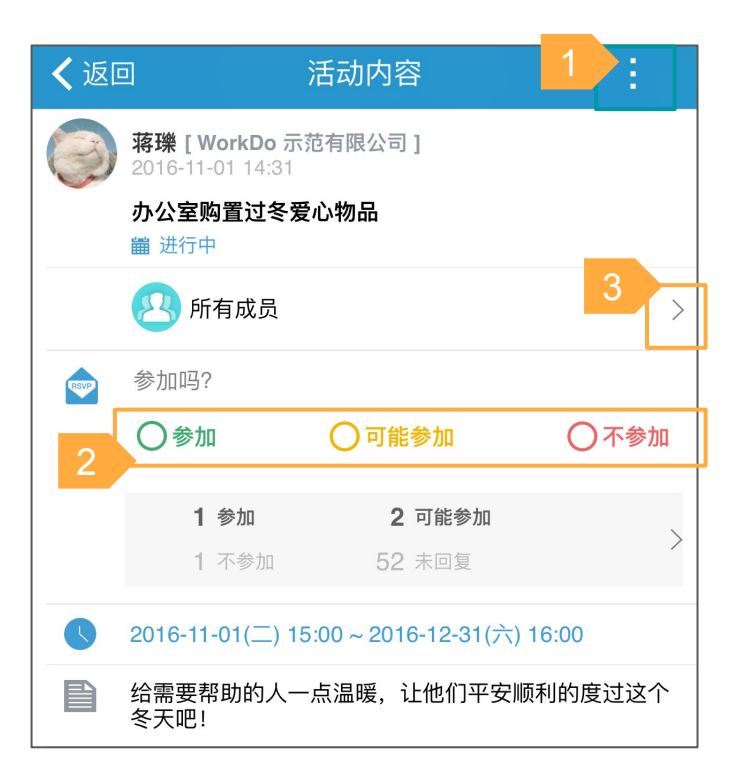

• 贴文內容及清单

- 1. 更多功能
- 2. 从选项中选择
- 3. 查看內容
- 4. "Do"更多功能
- 5. 查看清单
- 6. 新增贴文

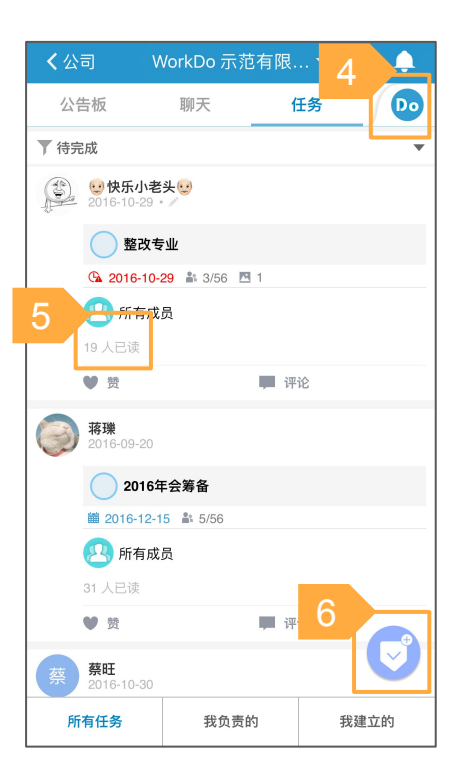

# ぷ WorkD。 界面及操作引导 (4/4)

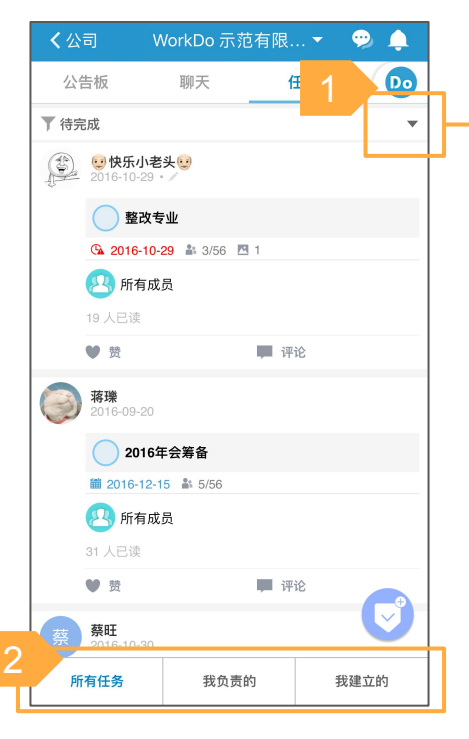

- 过滤及分页
  - 1. 过滤贴文状态
  - 2. 切换不同贴文类型

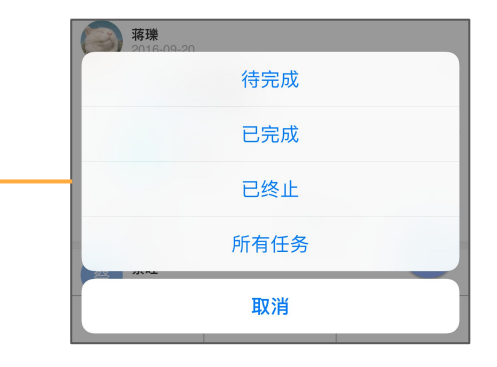

© copyright BuddyDo.com, 2016

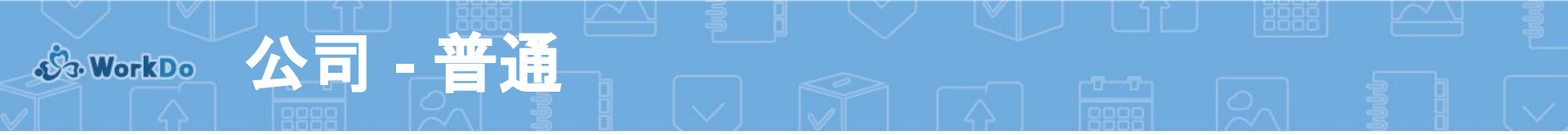

公司页面显示公司的基本信息以及 公司內可使用的工具。

> 公司信息 a. 公司名称 b. 成员人数 c. 设置

1.

3. 此公司可使用的工具

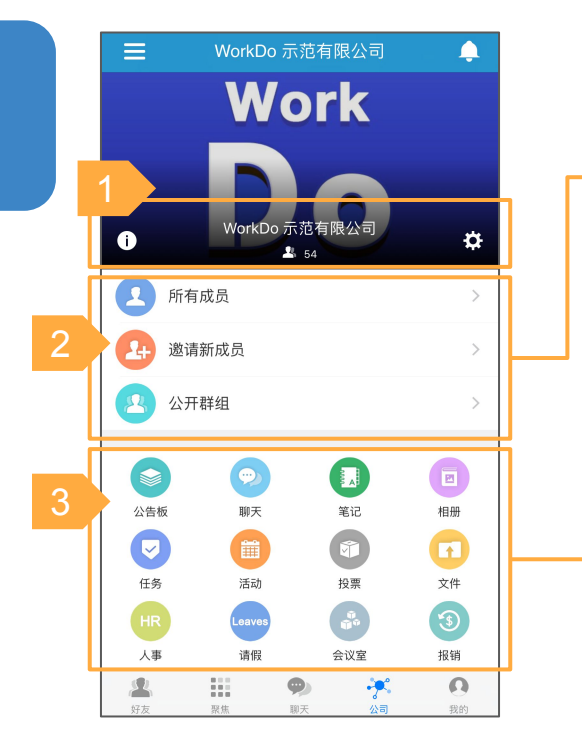

2.1. 查看所有公司成员清单
 2.2. 邀请新成员至公司
 2.3. 此公司內的公开群组

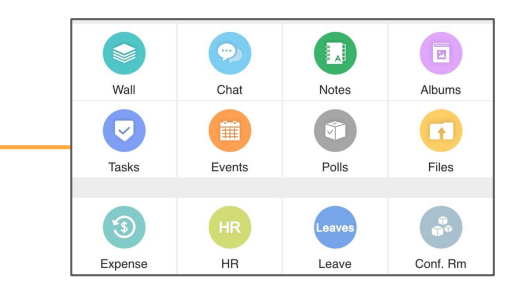

stowerkD。 公司 - 切换多个公司

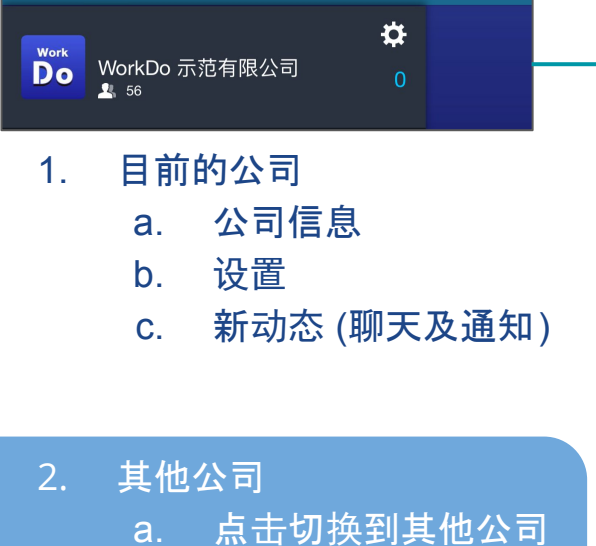

b. 各个公司的新动态

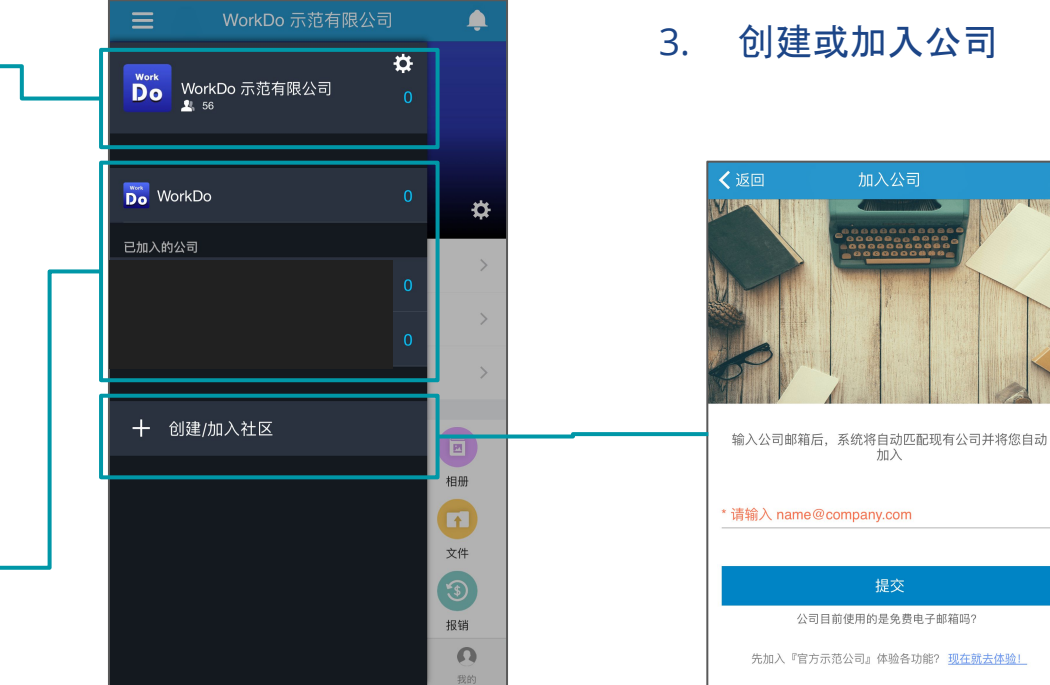

WorkDo 问题建议区 品6 🝟 1. 群组 群组名称 а. 成员人数 b. 角色 (图标) С. "Do" 按钮 d. tina 2. 好友 好友名称 а. 好友的我想說 b. "Do" 按钮 С.

群组及好友

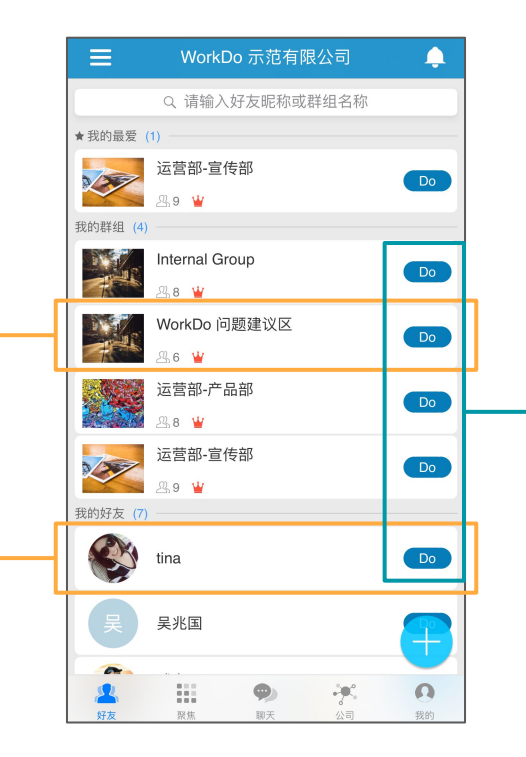

- 可以在群组內或与好友一 起做的事
  - a. 工具应用会根据管理 员设置而有所不同

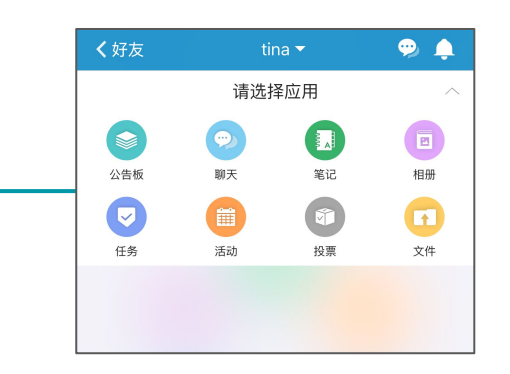

S WorkDo

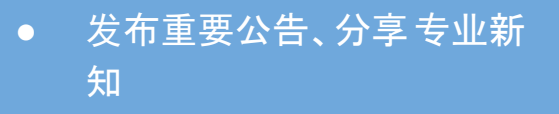

工具 - 笔记

- 支持多个网址、多张图片及 文件上传
- 可发送阅读提醒

S WorkDo

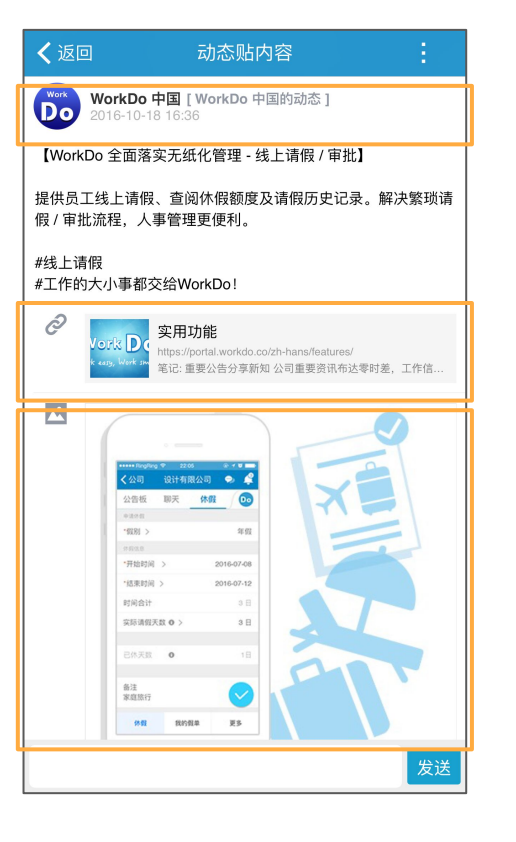

## - 创建者信息

## - 附加多个网址

### - 附加多个图片

 主管或工作负责人都能方便追 踪进度

工具 - 任务

- 清楚分配主任务和子任务
- 弹性指派一人或多人同时负责
- 主任务和子任务皆可设定截止
   日
- 可发送任务提醒

S WorkDo

| く返         | 回 任                                             | 务内容                 |      | ÷  |
|------------|-------------------------------------------------|---------------------|------|----|
| 0          | <b>蒋瓅 [ WorkDo 示范</b> :<br>2016-11-20 20:39 • ] | <b>有限公司]</b><br>已编辑 |      |    |
|            | 2016年会筹备                                        |                     |      |    |
|            | 图 而有成员                                          |                     | 6/56 | >  |
|            | 2016-12-15(四)                                   |                     |      |    |
| 已完成的       | )子任务 (0/2)                                      |                     |      |    |
| $\bigcirc$ | 确认聚餐地点                                          |                     |      |    |
| 0          | 准备节目                                            |                     |      | Ŧ  |
| 31 人已      | 读                                               |                     |      |    |
|            | ♥ 赞                                             |                     | 📕 评论 |    |
|            |                                                 |                     |      |    |
|            |                                                 |                     |      |    |
|            |                                                 |                     |      |    |
|            |                                                 |                     |      |    |
|            |                                                 |                     |      |    |
|            |                                                 |                     |      | 发送 |

- 任务负责人及任务进度
- 任务截止日
- 子任务进度
- 可添加多个子任务于主任务- 支持多个负责人

 可指派活动给群组或好友,被 指派人可自愿参加

工具 - 活动

- 弹性指派多人或所有成员出 席
- 清晰列出日期、地点

S WorkDo

• 参加人数及名单一目了然

| <b>く</b> 返[ | 回 活动内容 :                                        |
|-------------|-------------------------------------------------|
| 0           | <b>蒋瓅 [ WorkDo</b> 示范有限公司 ]<br>2016-11-01 14:31 |
|             | <b>办公室购置过冬爱心物品</b>                              |
|             | 2 所有成员 >                                        |
|             | 参加吗?                                            |
|             | ○参加 ○可能参加 ○不参加                                  |
|             | 1参加 2 可能参加 >                                    |
|             | 1 不参加 52 未回复                                    |
| S           | 2016-11-01(二) 15:00~2016-12-31(六) 16:00         |
|             | 给需要帮助的人一点温暖,让他们平安顺利的度过这个<br>冬天吧!                |
| 17 人已       | 读                                               |
|             | ● 赞 正论                                          |
|             |                                                 |
|             |                                                 |
|             |                                                 |
|             |                                                 |
|             | 发送                                              |

- 邀请成员可设定为所有群组成 员或指定成员
- 出席回复设置
- 出席回复状态
  - 时间及地点
- 备注及其他资料

• 询问意见、反馈

S WorkDo

- 可设定实名或匿名投票
- 可设定开始与截止时间
- 弹性指派多人或所有成员参与 表决

工具 - 投票

• 可发送投票提醒

|                                                                                                    | 回     投票内容                                                                                                    |                                        |
|----------------------------------------------------------------------------------------------------|----------------------------------------------------------------------------------------------------|----------------------------------------|
|                                                                                                    | <b>蒋瓅 [ WorkDo 示</b> 范有限公司 ]<br>2016-11-01 14:34                                                               |                                        |
| Ø                                                                                                    | <b>冬季公司聚餐最应该吃什么?</b>                                                                                           | 0                                      |
|                                                                                                    | 🕙 所有成员                                                                                                    | >                                      |
|                                                                                                    | 火锅                                                                                                    | 80% <u>维</u>                           |
|                                                                                                    | 煲汤                                                                                                    | <b>20%</b> 1<br>已投                     |
|                                                                                                    | 炖菜                                                                                                    | 0%                                     |
|                                                                                                    |                                                                                                    | 512                                    |
|                                                                                                    | 开始: 2016-11-01(二) 14:34<br>截止: 2016-11-08(二) 15:00                                                             | St⊡                                    |
|                                                                                                    | 开始: 2016-11-01(二) 14:34<br>截止: 2016-11-08(二) 15:00<br>投票最高的,就会是我们下一次聚餐的内容                                      | ⊑ <sub>12</sub><br>評哦~                 |
| ■                                                                                                    | 开始: 2016-11-01(二) 14:34<br>截止: 2016-11-08(二) 15:00<br>投票最高的,就会是我们下一次聚餐的内容<br>2 则评论 15人已读                       | <br>?哦~                                |
| ▲<br>1 个赞                                                                                                    | 开始: 2016-11-01(二) 14:34<br>截止: 2016-11-08(二) 15:00<br>投票最高的,就会是我们下一次聚餐的内容<br>2 则评论 15 人已读<br>♥ 赞 ■ 评 评         | □12<br>?哦~<br>论                        |
| ■<br>1 个赞                                                                                                    | 开始: 2016-11-01(二) 14:34<br>截止: 2016-11-08(二) 15:00<br>投票最高的,就会是我们下一次聚餐的内容<br>2 则评论 15人已读                       | Cix<br>附表~<br>2016-11-03               |
| <ul> <li>         ・</li> <li>         ・</li></ul> | 开始: 2016-11-01(二) 14:34<br>截止: 2016-11-08(二) 15:00<br>投票最高的,就会是我们下一次聚餐的内容<br>2 则评论 15人已读<br>● 赞 ■ 评<br>威力<br>好 | しば<br>10現~<br>2016-11-03<br>2016-11-06 |

- 标题及状态
- 投票人可设定为所有群组内所 有成员或指定成员
- 每个投票选项的票数
- 可自行设定投票时间

- 另可浏览已投票及未投票人员 名单

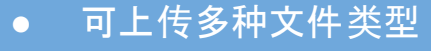

工具 - 文件

• 成员皆可下载

🕉 WorkDo

| <b>く</b> 公司             | WorkDo                    | 范有   | 限 🔻 | 🥺 🌲      |
|-------------------------|---------------------------|------|-----|----------|
| 公告板                     | 聊天                        |      | 文件  | Do       |
| <b>蒋瓅</b><br>2016-10-19 |                           |      |     |          |
| Work                    | Do Logo设计                 | 十提案。 |     |          |
| PNG                     | 第三季度会议<br><sup>IOKB</sup> | 纪要   |     | <b>.</b> |
| 2 1 页 1 2               | 人已读                       |      |     |          |
| ♥ 赞                     |                           |      | 评论  |          |
|                         |                           |      |     |          |
|                         |                           |      |     |          |
|                         |                           |      |     |          |
|                         |                           |      |     |          |
|                         |                           |      |     |          |
|                         |                           |      |     |          |
|                         |                           |      |     |          |
|                         |                           |      |     |          |
| 所有文件                    | :                         |      | 我上传 | 的        |

- 文件说明
- 成员皆可点击下载

切换文件类型

-

S WorkDo

# 产品照片存档、各种工作现

工具 - 相册 (相册列表)

- 产品照片存档、各种工作
   场存证
- 可一次查看所有照片
- 成员皆可下载

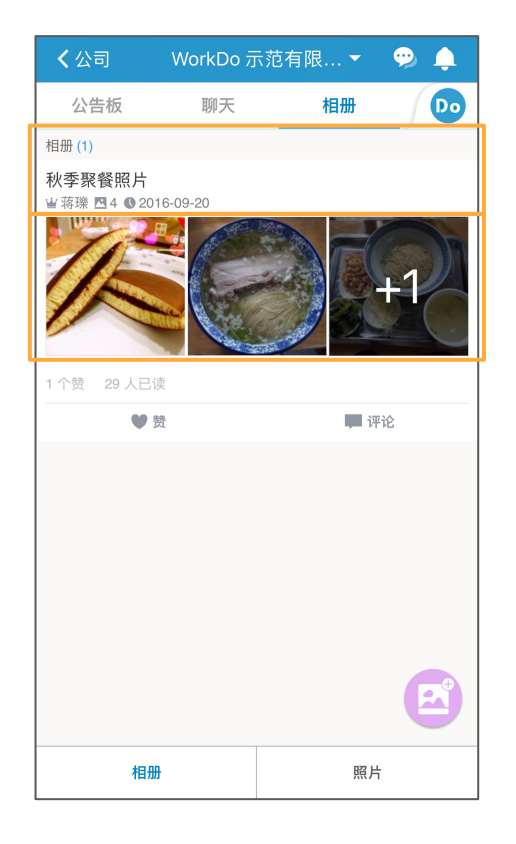

- 相册名称
- 相册信息
- 相册预览, 点击进入相册

## 工具 - 相册 (相册及照片) S WorkDo

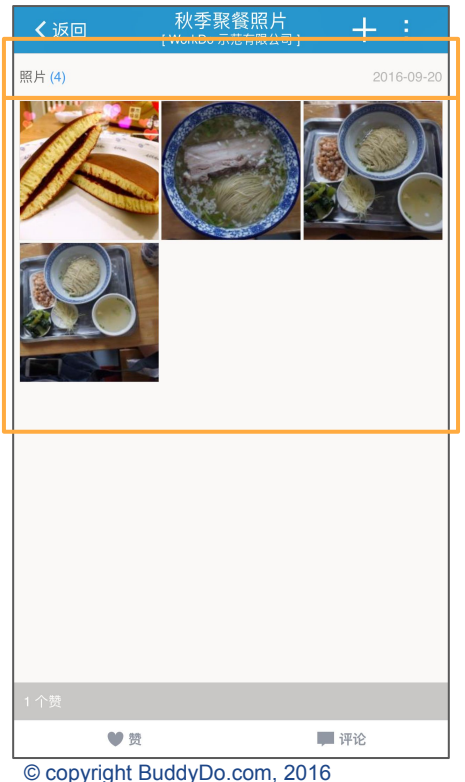

## 相册信息

相册內的照片,点击浏览每张 照片

#### 照片上传者 -刪除 / 保存到本地 -

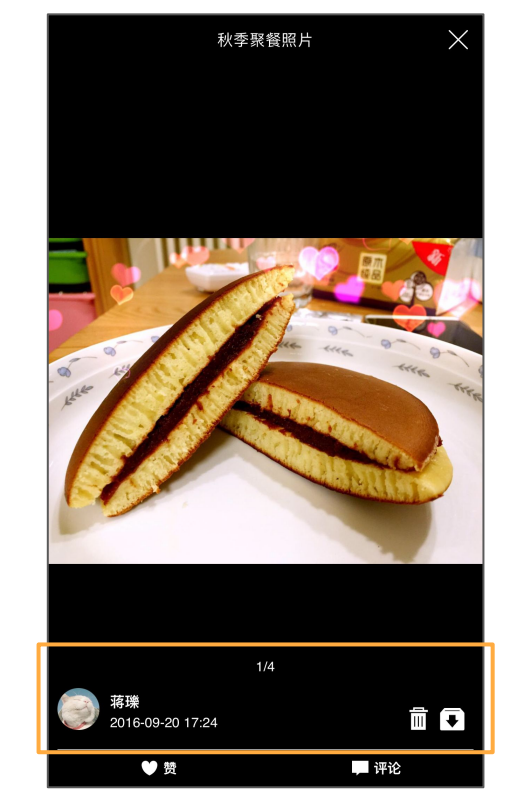

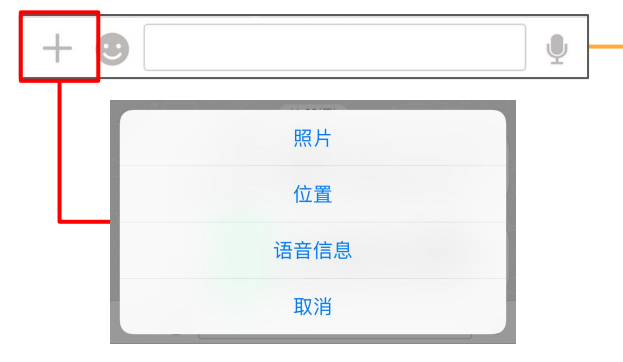

- 1. 输入区域
  - a. 发送照片/视频
  - b. 发送位置
  - c. 发送语音信息
  - d. 使用表情符号
  - e. 输入文字

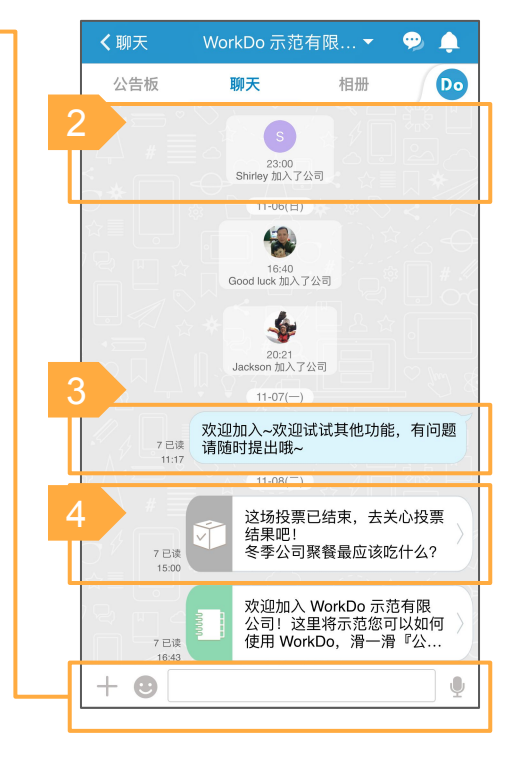

| 2. | 群组          | 通知          |
|----|-------------|-------------|
|    | a.          | 成员加入        |
|    | b.          | 工具应用启用/停用   |
|    | C.          | 群组头像变更      |
| 3. | 信息          |             |
|    | a.          | 聊天信息        |
|    | b.          | 聊天室贴文通知     |
|    |             | (笔记、任务、投票等) |
| 4. | <b>点</b> 击. | 以查看贴文细节     |

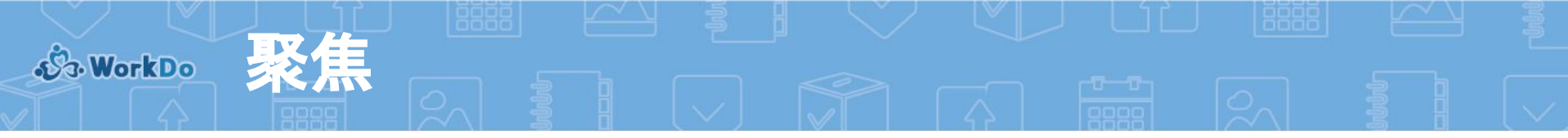

聚焦显示所有在此公司內, 与个人相 关需要注意的贴文及活动。

- 公告板 显示您的群组及好友 间的贴文
- 2. 任务
  - a. 过期任务数
  - b. 新任务数
- 3. 活动
  - a. 即将开始活动数
  - b. 未回复活动数

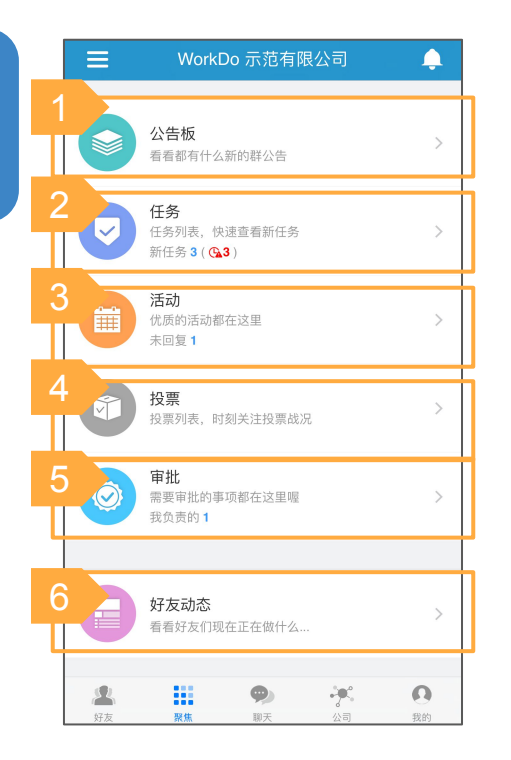

- 4. 投票
  - a. 差我一票投票数
- 5. 需要审批的事项
- 6. 查看好友分享的动态需要审 批的事项

# S WorkDo

# 管理员功能 - 公司

# 1. 公司管理员

- a. 邀请成员至公司
- b. 管理邀请设置
- c. 指定 / 移除管理员
- d. 工具管理
- e. 公司黑名单管理
- f. (所有者)转让管理权
- g. (所有者)离开公司

| く返回    | 公司设置      |   |
|--------|-----------|---|
|        |           |   |
|        | Demo Inc. | 2 |
| 成员管理   |           |   |
| 邀请新成员  |           | > |
| 公司二维码  |           | > |
| 邀请设置   |           | > |
| 成员加入纪录 |           | > |
| 公司设置   |           |   |
| 编辑公司资料 |           | > |
| 公司网域   |           | > |
| 管理员名单  |           | > |
| 工具管理   |           | > |
| 黑名单管理  |           | > |
| 进阶管理   |           | > |

# 2. 更新公司信息 a. 公司图片 b. 公司名称 c. 描述

群组个人资料设置 聊天通知 加到我的最愛 b. 群组资料 2.1. 管理群组成员,包含送出的邀请 2.2. 及请求加入的要求 新增群组成员 2.3.

管理员功能 - 群组

2.4. 管理邀请设置

S WorkDo

| く返回                 | 群组设置<br>[运营部-宣传部] |     |
|---------------------|-------------------|-----|
| 群组个人资料              |                   |     |
| <b>蒋瓅</b><br>不使用群昵称 |                   | ) × |
| 通知设置                |                   | >   |
| 加到我的最爱              |                   |     |
| 一般资料                |                   |     |
| 群组资料                |                   | >   |
| 群组成员                |                   | >   |
| 邀请新成员               |                   | >   |
| 邀请设置                |                   | >   |
| 群组二维码与 ID           |                   |     |
| 群组二维码               |                   | >   |
| 群组 ID               |                   | >   |
| 群组设置                |                   |     |
| 管理员名单               |                   | >   |
| 黑名单管理               |                   | >   |
| 进阶管理                |                   | >   |
| 退出                  |                   |     |

- 3.1 群组二维码
- 3.2 群组ID
  - a. 设置群组ID
  - b. 管理用户是否可搜索 并通过群组ID加入群 组
- 4.1 指定/移除管理员
  4.2 管理支持的工具
  4.3 群组黑名单管理
  4.4 (所有者)转让管理权
  4.5 (所有者)退出群组

"我的"页面显示所有与此账号相关的配置, 您也可以在这里分享个人动态并管理私藏 空间。

"我的"

- 我的动态-跟好友们分享您觉得重要的、 喜欢的、有趣的事情
- 2. 私藏空间 管理其他人看不到的各种私人 事务
- 3. 今日事项-近期与个人相关的事务
- 4. 前往我的设置

5 WorkDo

5. 前往我的帐号

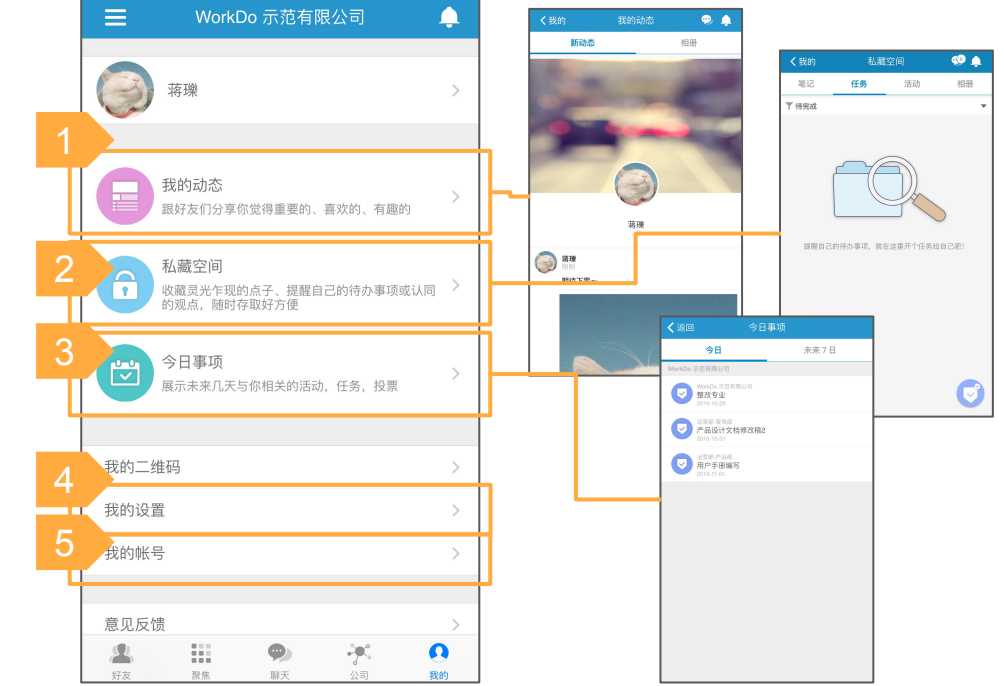

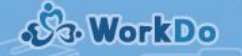

# "我的"-我的设置

# 1. 个人资料

- a. 更新基本资料
- b. 管理各群组內显示个 人头像和昵称

# 2. 个人邀请设置

- a. 使用者是否允许被找到 及邀请
- b. 是否公开邮箱及手机号 码

| く返回   | 我的设置 |             |
|-------|------|-------------|
| 个人化显示 |      | <b>&gt;</b> |
| 邀请设置  |      | >           |
| 聊天设置  |      | >           |
| 通知设置  |      | >           |
| 黑名单管理 |      | >           |
|       |      |             |
|       |      |             |
|       |      |             |
|       |      |             |
|       |      |             |
|       |      |             |

| ✔返回 邀请设置                                                        |
|-----------------------------------------------------------------|
| 专属于『WorkDo 示范有限公司』的个人隐私设置,将不<br>会影响其他公司                         |
| <b>允许以手机号码或邮箱邀请我</b><br>开启后,朋友即可通过手机电话本中你的手机号码或邮箱邀请你<br>加入群组或好友 |
| 允许以我的 ID 邀请我                                                    |
| 开启后,任何人都可通过你的 ID 邀请你加入群组或好友                                     |
|                                                                 |
| 允许通过昵称找到我                                                       |
| 开启后,任何人都可在【发现公开用户】 甲找到你并邀请你当好<br>友                              |
|                                                                 |
|                                                                 |
| 公开后,桥组成页或好友即可且按奇达即相组协                                           |
| 公 <b>升</b> 我的手机号码<br>公开后, 群组成员或好友即可直接拨打电话给你                     |
|                                                                 |
|                                                                 |
|                                                                 |
|                                                                 |

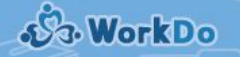

# "我的"-我的账号

## 1. 个人资料

- a. 更新基本资料
- b. 管理各群组內显示个 人头像及昵称

## 2. 管理『我的ID』

| く返回         | 我的帐号 |         |
|-------------|------|---------|
| 个人资料        |      |         |
| 名字          |      | Li >    |
| 姓氏          |      | Jiang > |
| 性别          |      | 女 >     |
| 地区          |      | 中国      |
|             |      |         |
| 我的 ID       |      |         |
| WorkDo 登录账号 |      |         |
| C           |      |         |
| @           | j    |         |
| 修改密码        |      | >       |
| 外部账号        |      |         |
| <b>F</b>    |      | 尚未绑定 >  |
| G           |      | 尚未绑定 >  |
| <b>©</b>    |      | 尚未绑定 >  |
|             |      |         |
| 登出          |      | >       |

# 3. 管理WorkDo登录账号

- a. 电话及邮箱
- b. 外部账号, 例如微信
- c. 修改密码